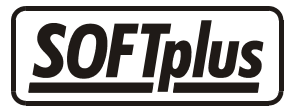

# **Covercard Service von HIN**

In den Versionen ,easy' und ,expert' von THERAPIEplus haben Sie die Möglichkeit, Patientendaten sowie Informationen über den Kostenträger, die Art der Versicherung und die Deckung direkt via Krankenkassenkarte abzuholen. Der Covercard Service läuft über die Firma HIN und bedingt ein Abonnement sowie einen Kartenleser, welchen Sie direkt bei der Abobestellung beziehen können.

### Voraussetzungen

### Seitens der SOFTplus Entwicklungen GmbH

- Sie besitzen eine Lizenz für THERAPIEplus ,easy' oder ,expert'
- Sie haben mindestens die Version 4.052 von THERAPIEplus installiert

### Seitens der HIN - HEALTH INFO NET AG

- Der ASAS Client (Informationen hierzu finden Sie unter http://www.hin.ch) ist installiert und gestartet
- Die Anmeldung für den HIN Covercard Service ist erfolgt
- Der Covercard-Kartenleser wurde erfolgreich installiert
- Die Internetverbindung ist aktiv

## Handhabung

Sie haben die Möglichkeit, persönliche Angaben eines noch nicht erfassten Patienten mit Hilfe der Krankenkassenkarte abzuholen oder aber Informationen über den Kostenträger, die Art der Versicherung und die Deckung eines bereits bestehenden Patienten zu erhalten.

Die THERAPIEplus-Schnittstelle finden Sie im Patientenfenster.

Um einen noch nicht erfassten Patienten neu aufzunehmen, gehen Sie wie folgt vor:

- 1. Öffnen Sie den Menüpunkt "Serie bearbeiten" und wählen Sie den Knopf "Neu". Das Fenster "Neuer Patient" erscheint.
- 2. Wählen Sie nun unter "Covercard" den Knopf "Einlesen". Folgendes Fenster öffnet sich.

| Covercard www | Covercard einlesen                                                        | ×               |
|---------------|---------------------------------------------------------------------------|-----------------|
| Speichern     | Bitte lesen Sie die Covercard ein oder geben Sie die<br>Nummer jetzt ein. | OK<br>Abbrechen |
|               |                                                                           |                 |

3. Ziehen Sie nun die Patientenkarte durch den Kartenleser.

| THERAPIE | 54                                                                                  |
|----------|-------------------------------------------------------------------------------------|
| ?        | Möchten Sie die Stammdaten online abfragen und übernehmen (bedingt aktivem Zugang)? |
|          | <u>la</u>                                                                           |

4. Folgende Frage beantworten Sie mit "Ja". Bitte stellen Sie hierbei sicher, dass der *ASAS Client* gestartet ist.

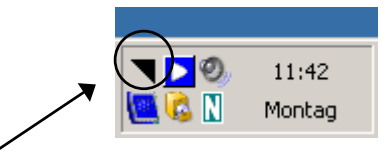

Symbol für den "ASAS Client"

Ein Fenster mit Informationen über den Kostenträger, die Art der Versicherung sowie die Deckung öffnet sich.

| THERAPIE4 |                                                                                                    |  |  |
|-----------|----------------------------------------------------------------------------------------------------|--|--|
| i)        | Versichert bei:<br>Deckung für: Grundversicherung (BA), Rückvergütete nichtlistenpflichtige Produkte (NLP), Unfalldeckung (UF), Spitalversicherung / allg. Abt (SP1)<br>Gültig: 2007-08-27 / 130185 |  |  |
|           | ОК                                                                                                    |  |  |

Bestätigen Sie dieses Fenster mit "OK", werden Ihnen die vorhandenen Patientendaten übernommen.

| euer Patient                         |                 |
|--------------------------------------|-----------------|
| Anrede                               | Geburtsdatum    |
| Herr                                 | 01.01.2000      |
| Nachname Vorname                     | Geschlecht      |
| Muster Hans                          | Männlich        |
| Titel oder zweite Namenszeile        | 7. data         |
|                                      |                 |
| Strasse                              | Pondekanne -    |
| Musterstrasse 1                      | Korr. Sprache   |
| PI Z und Dat                         | Deutsch         |
| 1111 Musterstadt                     | Dominante Hand  |
|                                      |                 |
| Telefon G Telefax                    | MediData EAN    |
|                                      |                 |
| Handy E-Mail                         | 1               |
| <u>()</u>                            |                 |
| Beruf / Arbeitgeber                  |                 |
|                                      |                 |
| (un-)günstige Zeiten                 | Advance night   |
|                                      | anschreiben     |
| Covercard www                        | Eintrag inaktiv |
| 61051200009999999911 Einlesen Prüfen | Bernetkungen    |
| Speichern                            | Abbrechen       |

Optional können Sie die Patientendaten auch über Ihren Internet-Browser abrufen. Klicken Sie hierfür auf den Link "www". Bitte stellen Sie auch hier sicher, dass der *ASAS Client* gestartet ist.

| (un-)gunstige∠eiten |                |
|---------------------|----------------|
| Covercard           | Enlesen Prüfen |
| Speichern           |                |

Ist der ASAS Client nicht aktiv, erscheint folgende Fehlermeldung.

| THERAPIE4 |                                                                                                    |  |
|-----------|----------------------------------------------------------------------------------------------------|--|
| 8         | Fehler bei der Datenabfrage: ** ERROR: -2146697211 - The system cannot locate the resource specified. |  |
|           | ОК                                                                                                    |  |
|           |                                                                                                    |  |

### Angaben zu diesem Merkblatt

Dieses Merkblatt betrifft das Programm THERAPIEplus für Windows. Die hier gemachten Angaben gelten für die Version 4.052 vom 31.08.2007. Dieses Merkblatt ist Copyright SOFTplus Entwicklungen GmbH. Alle Rechte sind vorbehalten. Eine Vervielfältigung ohne schriftliche Genehmigung der SOFTplus Entwicklungen GmbH ist verboten.

### Haftungsausschluss

Für die hier gemachten Angaben wird keine Haftung übernommen. Alle Angaben erscheinen ohne Gewähr. Es gelten unsere allgemeinen Geschäftsbedingungen. Sollten Sie irgendwelche Probleme oder Fragen zum Programm haben, können Sie uns natürlich jederzeit kontaktieren.

### Versionsangaben

Erstellt von: ma Erstellungsdatum: 27.08.07 11:11 Bearbeitungs-Nr.: 18 Bearbeitet von: ma Bearbeitungsdatum: 27.08.07 14:17